## Ajouter les champs personnalisés de la base Viking

En vue d'importer des notices de la base Viking

La base Viking a été créée par des professeurs documentaliste de l'académie de Normandie. Elle propose des notices de livres et de sites web, les Vikilinks. Ces notices sont importables dans nos bases, moyennant l'ajout de champs personnalisés dans les notices. Ces champs permettent d'importer des liens et des éléments multimedia dans les notices. La base Viking est accessible à cette adresse : https://applications.ac-normandie.fr/pmb/viking/index.php

## 1. Ajouter le champ personnalisé Multimédia

Aller dans l'onglet Administration, puis cliquer sur "Notices" dans la colonne de gauche. Choisir ensuite "Personnalisables".

| Administration                              | Circulation Catalogue Autorités Éditions D.S.I. Portail  |
|---------------------------------------------|----------------------------------------------------------|
| <ul> <li>Administration</li> </ul>          | Notices                                                  |
| O Exemplaires                               |                                                          |
| <ul><li>Notices</li><li>Autorités</li></ul> | Origines Statuts Personnalisables Onglets Droits d'usage |
| Documents numériques     Etats collections  | Administration des notices                               |

Cliquer sur "Nouveau champ" en bas de page, puis remplir les champs comme suit (respectez bien les majuscules) :

| Edition du champ Multimedia<br>Nom du champ<br>Multimedia | Cliquer ensuite sur options et remplir comme<br>suit, puis enregistrer :                  |
|-----------------------------------------------------------|-------------------------------------------------------------------------------------------|
| Titre à l'affichage                                       | Options pour le paramètre                                                                 |
| Multimedia                                                |                                                                                           |
| Commentaire                                               | Texte                                                                                     |
| Type de saisie                                            | Taille du champ à l'écran   200                                                           |
| Texte    OPTIONS                                          | Nombre maximum de caractères à saisir<br>(Taute 6, 255 : Taute lang 6, 55 55 55 55 55 11) |
| Type de données                                           | Répétable                                                                                 |
| Visible dans l'OPAC                                       | Html autorisé                                                                             |
| Triable en OPAC                                           | ENREGISTRER                                                                               |
| Obligatoire                                               |                                                                                           |
| Indexer pour activer la recherche dans ce champ           |                                                                                           |
| Exportable                                                |                                                                                           |
| Vérifier lors de la création de bulletin                  |                                                                                           |
| Classement du champ                                       |                                                                                           |
| Pondération dans la recherche                             |                                                                                           |
| 100                                                       | Une fois tous les champs et les Options                                                   |

VIKING Benneardis Anriaandis Anriaandis Anri

configurées, cliquer sur enregistrer.

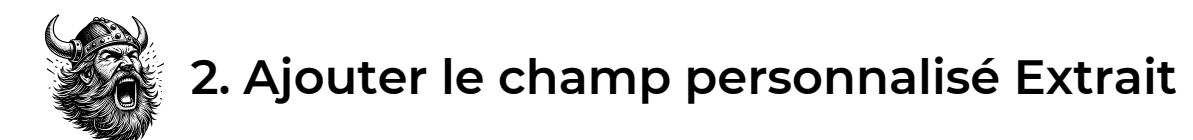

Cliquer à nouveau sur "Nouveau champ" en bas de la page des champs personnalisés, puis remplir les champs comme suit :

| Edition du champ Extrait                        |  |  |  |  |
|-------------------------------------------------|--|--|--|--|
| Nom du champ                                    |  |  |  |  |
| Extrait                                         |  |  |  |  |
| Titre à l'affichage                             |  |  |  |  |
| Extrait                                         |  |  |  |  |
| Commentaire                                     |  |  |  |  |
|                                                 |  |  |  |  |
| Type de saisie                                  |  |  |  |  |
| Texte   OPTIONS                                 |  |  |  |  |
| Type de données                                 |  |  |  |  |
| Texte large                                     |  |  |  |  |
| Visible dans l'OPAC                             |  |  |  |  |
| Triable en OPAC                                 |  |  |  |  |
| Obligatoire                                     |  |  |  |  |
| Indexer pour activer la recherche dans ce champ |  |  |  |  |
| Z Exportable                                    |  |  |  |  |
| Vérifier lors de la création de bulletin        |  |  |  |  |
|                                                 |  |  |  |  |
| Classement du champ                             |  |  |  |  |
|                                                 |  |  |  |  |
| Pondération dans la recherche                   |  |  |  |  |
| 100                                             |  |  |  |  |
| ANNULER ENREGISTRER                             |  |  |  |  |

Cliquer ensuite sur options et remplir comme suit, puis enregistrer :

| Texte                                                 |              |
|-------------------------------------------------------|--------------|
| Taille du champ à l'écran                             | 200          |
| Nombre maximum de caractères à saisir                 |              |
|                                                       | 65535        |
| (Texte <= 255 ; Texte large <= 65 535 ; Entier <= 11) |              |
| Répétable                                             |              |
| Html autorisé                                         | $\checkmark$ |
|                                                       |              |
| ENREGISTRER                                           |              |

Une fois tous les champs et les Options configurées, cliquer sur enregistrer.

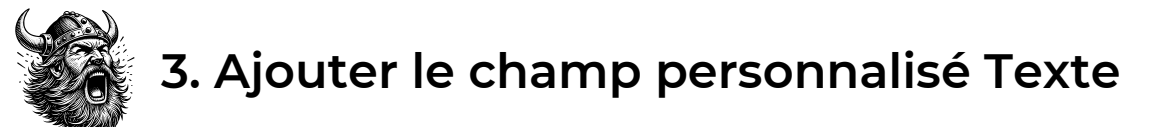

Cliquer à nouveau sur "Nouveau champ" en bas de la page des champs personnalisés, puis remplir les champs comme suit :

| Edition du champ Texte                          |  |
|-------------------------------------------------|--|
| Nom du champ                                    |  |
| Texte                                           |  |
| Titre à l'affichage                             |  |
| Texte                                           |  |
| Commentaire                                     |  |
|                                                 |  |
| Type de saisie                                  |  |
| URL                                             |  |
| Type de données                                 |  |
| Texte large                                     |  |
| Visible dans l'OPAC                             |  |
| Triable en OPAC                                 |  |
| Obligatoire                                     |  |
| Indexer pour activer la recherche dans ce champ |  |
| Z Exportable                                    |  |
| Vérifier lors de la création de bulletin        |  |
|                                                 |  |
| Classement du champ                             |  |
|                                                 |  |
| Pondération dans la recherche                   |  |
| 100                                             |  |
| ANNULER ENREGISTRER                             |  |

Cliquer ensuite sur options et remplir comme suit, puis enregistrer :

Options pour le paramètre

| URL                                                                                                   |              |
|----------------------------------------------------------------------------------------------------|--------------|
| Nombre maximum de caractères à afficher                                                               | 2500         |
| (Texte <= 255 ; Texte large <= 65 535 ; Entier <= 11)                                                 |              |
| Durée maximale en secondes de la vérification d'un lien<br>(laisser vide pour ne pas en tenir compte) | 0            |
| Répétable                                                                                             | $\checkmark$ |
| Ouvrir dans un nouvel onglet (Coché par défaut)                                                       | $\checkmark$ |
| ENREGISTRER                                                                                           |              |

Une fois tous les champs et les Options configurées, cliquer sur enregistrer.

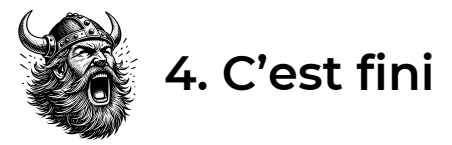

Vous pouvez maintenant importer les notices de la base Vikings dans votre PMB. Pour la marche à suivre, je vous renvoie à leur fiche technique *002. Récupérer des notices de la base mutualisée pour les intégrer dans PMB.* Pour fêter ce succès, montez dans votre drakkar et partez piller une librairie.